# **TP-LINK**<sup>®</sup>

### Guía Rápida de Instalación

TL-WN422G

Adaptador USB Inalámbrico de Alta Potencia

Rev:1.0.0 7106500776

#### A. Transporte e Instalación del Hardware

Para evitar daños en la antena, transporte el adaptador inalámbrico USB con la antena quitada.

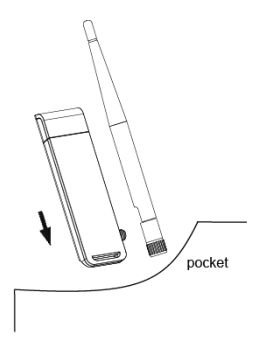

Hay dos formas de instalar el adaptador:

- Conecte el TL-WN422G y los ordenadores directamente con el enchufe USB.
- Conecte mediante el cable USB, siguiendo este procedimiento:
  - 1) Conecte un extremo del cable USB al TL-WN422G.
  - Conecte el otro extremo del cable USB al puerto USB de su ordenador. La LED debería encenderse cuado el adaptador está enchufado y el ordenador encendido.

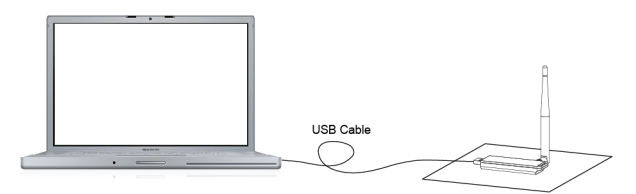

Nota: Para aumentar la vida útil del Adaptador Inalámbrico, conéctelo al PC con un cable USB extendido y compruebe que el Adaptador se encuentra en una superficie horizontal, alejado del agua y del borde de la mesa.

La Guía Rápida de Instalación le ayudará con el procedimiento de instalación para Windows 2000, XP ó Vista. Incluye instalación básica del hardware y software y comprueba la disponibilidad de la red inalámbrica. La Instalación Rápida se basa en una red inalámbrica no encriptada. Para unas instrucciones más detalladas y la

instalación con Vista, consulte el Manual de Usuario en el CD de Recursos.

#### B. Instalación del Software

Cuando se abre el Asistente para nuevo hardware encontrado (Found New Hardware Wizard), haga clic en **Cancel**, e inserte el CD de Recursos en su unidad de CD-ROM. Ejecute **Setup.exe** en la ruta indicada en el CD de Recursos.

| TL-WN422G Wireless Utility                                                | X      |
|---------------------------------------------------------------------------|--------|
| Setup Status                                                              | N-2    |
| TL-WN422G Wireless Utility is configuring your new software installation. |        |
| Installing                                                                |        |
|                                                                           |        |
| InstallShield                                                             | Cancel |

Nota: Si Windows 2000 muestra "Digital Signature Not Found" (No se encontró firma digital), haga clic en Yes para continuar la instalación. Si Windows XP le notifica la prueba del logotipo de Windows (Windows Logo testing), haga clic en "Continue Anyway" (Continuar ) para continuar la instalación.

Si aparece 11 (o) 11 en la bandeja de su sistema, ¡enhorabuena!. La instalación del Adaptador USB Inalámbrico TL-WN422G está completa.

## C. Comprobación de la conexión inalámbrica en Windows 2000

(Atención: Usuarios de Windows XP: Vayan directamente al paso D.)

Tras instalar el adaptador, aparecerá el icono 11 del adaptador en la bandeja del sistema. Si el icono es 11 (verde), se ha establecido conexión inalámbrica. Si el icono es 11 (gris), no hay conexión. Para establecer una conexión inalámbrica, siga estos pasos:

1. Haga doble clic en el icono ill, y aparecerá la pantalla de configuración de la utilidad, también puede ejecutar la utilidad haciendo clic en **Inicio > Todos los** 

Programas > TP-LINK > TL-WN422G Wireless Utility > TL-WN422G Wireless Utility.

| 🖆 TL-WN422G Wi                                                                                            | reless Utility                              |                                                                         | (            |         |
|----------------------------------------------------------------------------------------------------|---------------------------------------------|-------------------------------------------------------------------------|--------------|---------|
| Network A                                                                                                 | dapter:                                     | Mo                                                                      | ode: Station | •       |
| TL-WN422G Wireless USB Adapter                                                                            |                                             |                                                                         |              |         |
| Available Network<br>SSID<br>TP-LINK_233445<br>xuliangwang<br>TP-LINK_859F92<br>TP-LINK<br>TP-LINK_4B941n | Strength<br>41%<br>84%<br>73%<br>58%<br>41% | Selected Network Info<br>Channel: 6<br>Type: Infrastruc<br>Encrypt: Off | ormation     |         |
|                                                                                                    |                                             | BSSID: 00 0A EB                                                         | 50 10 07     |         |
| Refrest                                                                                                   | 1                                           |                                                                         | Connect th   | is site |
| Link Status:                                                                                              | Connected t                                 | o Access Point. BSSID=                                                  | 00 0A EB 50  | 10 07   |
| Signal Strength:                                                                                          |                                             |                                                                         |              | 61%     |
| Link Quality:                                                                                             |                                             |                                                                         |              | 70%     |
| Tx Frame:                                                                                                 | 136                                         | Rx Frame: 197                                                           |              | ող      |

 En la pantalla de red disponible que aparece a continuación, haga clic en el botón "Refresh" para actualizar la lista. Seleccione un SSID y haga clic en el botón "Connect" para conectar una red disponible.

#### D. Comprobación de la conexión inalámbrica en Windows XP

#### 1. Configurar mediante la Utilidad "TP-LINK TL-WN422G Wireless Utility"

Tras instalar el adaptador, aparecerá el icono de la bandeja del adaptador 11 en la bandeja de su sistema. Haga doble clic en el icono 11 Los pasos para Windows XP y Windows 2000 son muy similares. Consulte "**C** Comprobar la Conexión Inalámbrica en Windows 2000".

### 2. Configurar utilizando el servicio Wireless Zero Configuration de Windows XP

 Windows XP mostrará un mensaje de Conexión a Red Inalámbrica como éste. Para utilizar Windows XP Wireless Zero Configuration, haga doble clic aquí.

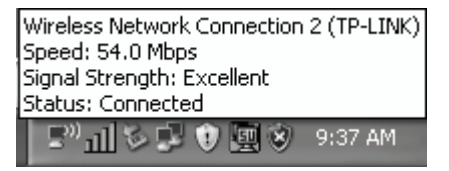

- b. Aparecerá una pantalla que le muestra las distintas redes inalámbricas disponibles. Seleccione la red que prefiera y haga clic en "Connect".
- Nota: Los siguientes pasos son instrucciones y capturas de pantalla para Windows, si tiene instalado un Service Pack, no afectará a la instalación. Los menús de Windows son prácticamente iguales y, por tanto, puede consultar los siguientes pasos.

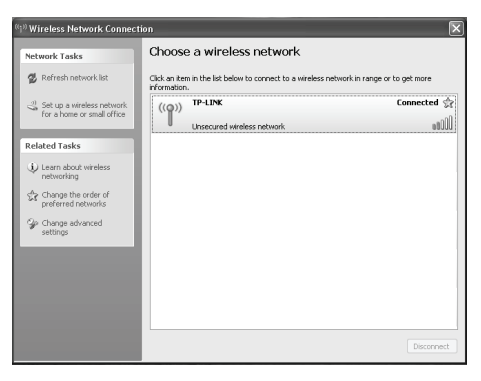

c. Aparecerá la siguiente pantalla si ha finalizado la conexión.

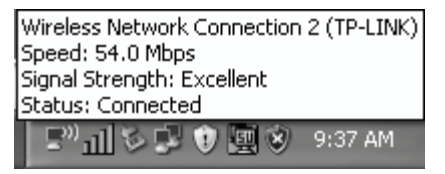

#### **COPYRIGHT y MARCAS COMERCIALES**

Las especificaciones pueden sufrir cambios sin previa notificación. **TP-LINK**<sup>®</sup> es una marca registrada de TP-LINK TECHNOLOGIES CO., LTD. Otras marcas y nombres de productos son marcas comerciales o marcas registradas propiedad de sus respectivos titulares.

El contenido de estas especificaciones no puede reproducirse en ninguna forma o por cualquier medio, ni utilizarse para otros fines como traducción, modificación o adaptación sin el permiso expreso de TP-LINK TECHNOLOGIES CO., LTD. Copyright © 2009 TP-LINK TECHNOLOGIES CO., LTD. Todos los derechos reservados.

#### http://www.tp-link.com

# FCCCE

Este equipo puede utilizarse en todos los países de la UE (y otros países que observen la directiva de la UE 1999/5/CE). El uso en los siguientes países puede estar sujeto a restricciones: FR, IT, NO. Ver información detallada en el documento del producto del CD de Recursos o en www.tp-link.com.